## **HERZ Smart Comfort**

# Интернет шлюз Cube+

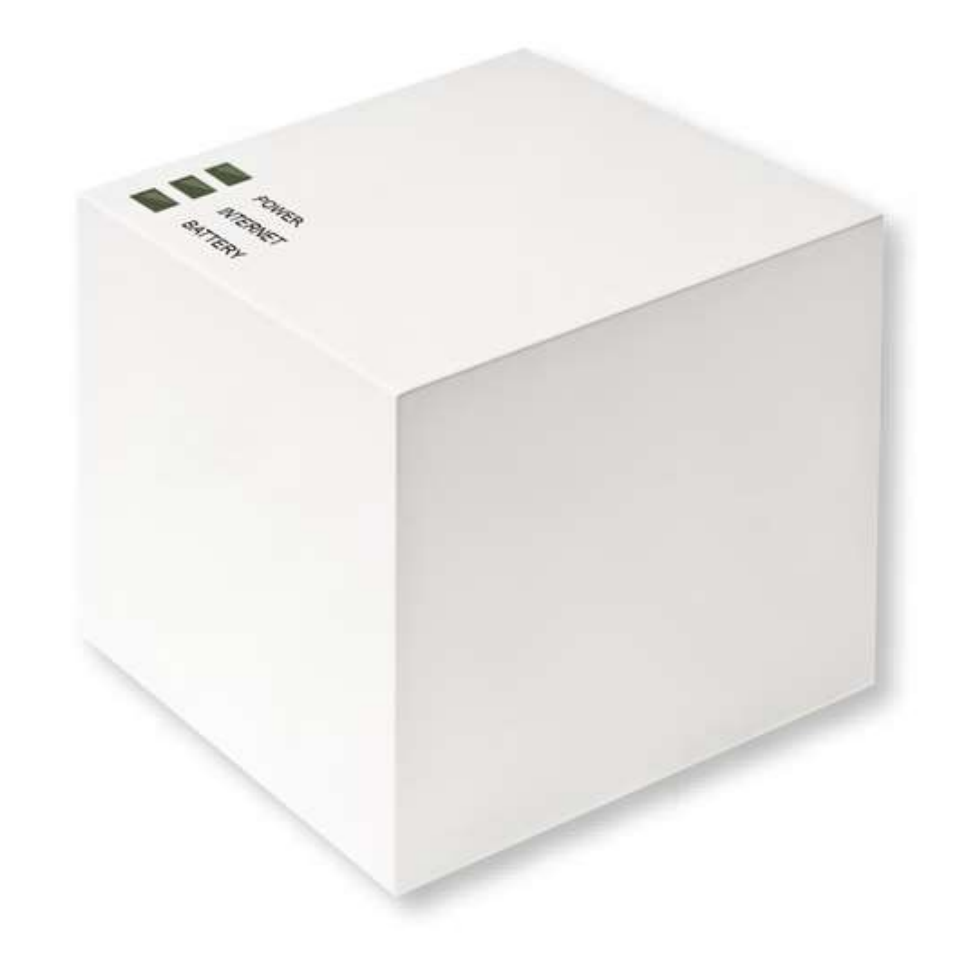

## Комплектация поставки

| Кол-во | Наименование                            |
|--------|-----------------------------------------|
| 1x     | Cube+ интернет-шлюз                     |
| 1x     | Блок питания с USB выходом              |
| 1x     | Кабель питания USB / mini USB           |
| 1x     | Сетевой кабель LAN                      |
| 1x     | Монтажные аксессуары                    |
| 1x     | Монтажная планка для настенного монтажа |
| 1x     | Инструкция по эксплуатации              |

## Содержание

| 1  | Введение                             | 4  |
|----|--------------------------------------|----|
| 2  | Техника безопасности                 | 4  |
| 3  | Функции                              | 5  |
| 4  | Обзор устройства                     | 7  |
| 5  | Установка                            | 8  |
| 6  | Настройка системы                    | 9  |
| 7  | Восстановление заводских настроек    | 14 |
| 8  | Сигнализация работы и неисправностей | 15 |
| 9  | Уход и обслуживание                  | 16 |
| 10 | Информация о радиосигнале            | 16 |
| 11 | Технические характеристики           | 17 |

## 1. Введение

Внимательно ознакомьтесь с данным руководством перед использованием устройства. Сохраните данную инструкцию для дальнейшего обращения к ней в случае необходимости. Если Вы передаете устройство другим пользователям, передавайте его вместе с данным руководством.

### Используемые обозначения:

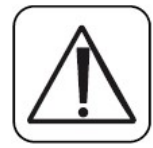

Внимание!

Указания, связанные с опасными ситуациями.

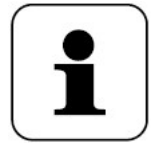

#### Примечание.

Дополнительная важная информация.

## 2. Техника безопасности

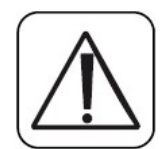

Данное устройство не игрушка; не позволяйте детям играть с ним. Не оставляйте упаковку рядом с устройством, так как это может быть опасно в руках детей.

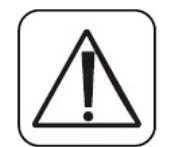

Не вскрывайте устройство: внутри нет никаких компонентов, требующих обслуживания пользователем. В случае неисправности устройства, пожалуйста, верните его в сервисную организацию.

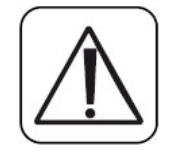

Устройство предназначено исключительно для использования внутри помещения и должно быть защищено от воздействия пыли и влаги, а также от солнечного и теплового излучения.

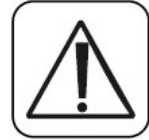

Использование устройства для любых целей, кроме описанных в данном руководстве по эксплуатации, не является использованием по назначению и приведет к потере пользователем права на гарантийное

обслуживание устройства. Это также относится к любому видоизменению или модификации устройства. Устройство предназначено только для частного использования.

## 3. Функции

С помощью электронных радиоуправляемых регуляторов **HERZ Smart Comfort** можно легко контролировать комнатные температуры в квартирах, домах и других небольших зданиях.

Система управления **HERZ Smart Comfort** позволяет реализовать контроль температур в помещениях тремя способами:

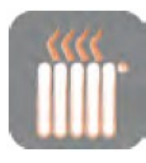

#### Управление радиатором

Управление работой одного радиатора с помощью электронной термостатической головки **ETKF+**.

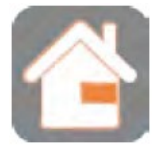

#### Управление комнатой

Управление всеми радиаторами в комнате с помощью Настенного термостата+.

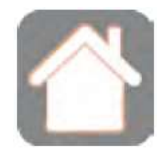

#### Управление домом

Централизованное управление всеми радиаторами в доме с помощью смартфона через Internet.

Интернет-шлюз **Cube+**, как центральное устройство системы **Управления домом** позволяет удобно управлять всеми беспроводными элементами системы **HERZ Smart Comfort** в доме тремя способами:

- 🗸 С помощью ПО для локального ПК
- ✓ С помощью ПО для удаленного ПК, подключенного к сети Internet
- С помощью ПО для iOS и Android смартфонов.

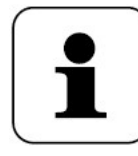

Систему **HERZ Smart Comfort** можно контролировать on-line только одним из вышеперечисленных способов. Одновременно использовать все три способа нельзя.

Кроме того, с помощью **Cube+** может быть проверен статус каждого устройства в доме в любое время. **Cube+** связывает все беспроводные устройства системы **HERZ Smart Comfort** с интернетом и локальной сетью дома.

Все настройки системы хранятся в **Cube+**. Это позволяет сохранить работоспособность системы при отключенном интернете, после скачков напряжения в электросети, а также без подключенного ПК.

#### Функции

Радиосвязь между компонентами осуществляется в двух направлениях. Это гарантирует надежную передачу данных между устройствами, а также позволяет выявить помехи на принимающем устройстве.

Если Вы уже используете системы **HERZ Smart Comfort** *Управление радиатором* или *Управление комнатой*, все существующие компоненты могут быть подключены к **Cube+**, то есть интегрированы в систему *Управления домом*. Для этого надо всего лишь восстановить на всех устройствах заводские настройки и произвести их сопряжение с **Cube+**.

Инструкции по настройке отдельных компонентов системы **HERZ Smart Comfort** Вы можете найти на сайте herz.ua.

Составляющие компоненты систем управления:

#### Управление радиатором

- Термоголовка ETKF+
- ≻ Оконный датчик+

#### Управление комнатой

- Термоголовка ETKF+
- Оконный датчик+
- Комнатный термостат+

#### 🛠 Управление домом

- Термоголовка ETKF+
- Оконный датчик+
- Комнатный термостат+
- Интернет-шлюз Cube+
- Выключатель отопления Eco Switch+

## 4. Обзор устройства

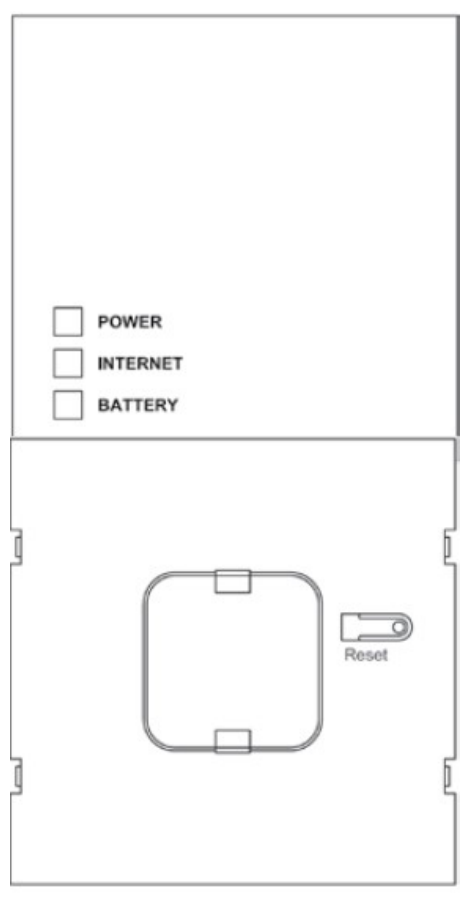

#### Верхняя сторона: 1

<u>POWER</u>: светодиод горит когда на устройство поступает напряжение и оно готово к работе.

<u>INTERNET</u>: светодиод горит когда устройство подключено к интернету или к локальной сети.

<u>ВАТТЕRY</u>: светодиод горит когда на каком-либо компоненте системы необходимо заменить батарейки.

#### Нижняя сторона:

<u>Reset</u>: кнопка восстановления заводских настроек.

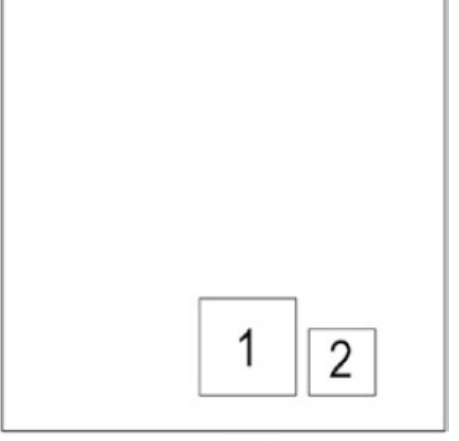

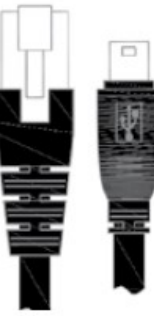

### Боковая сторона:

- 1) порт сетевого кабеля LAN для подключения роутера.
- 2) порт mini USB для подключения кабеля питания (см. раздел 6.1).

## 5. Установка

**Cube+** можно легко закрепить на стене или он может быть использован как настольный элемент.

Используйте монтажную планку, если Вы хотите прикрепить Cube+ к стене:

• С помощью карандаша сделайте на стене отметки в тех местах, где надо просверлить отверстия.

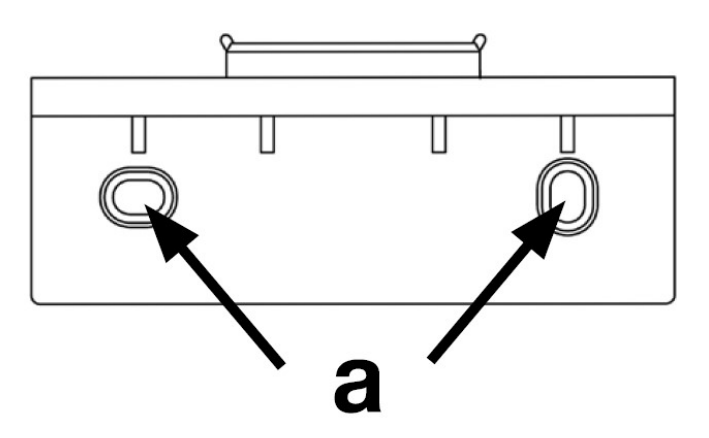

- Используя дрель просверлите отверстия.
- Вставьте в отверстия дюбели.
- С помощью шурупов прикрепите к стене монтажную планку.
- Установите **Cube+** на монтажную планку сверху вниз.

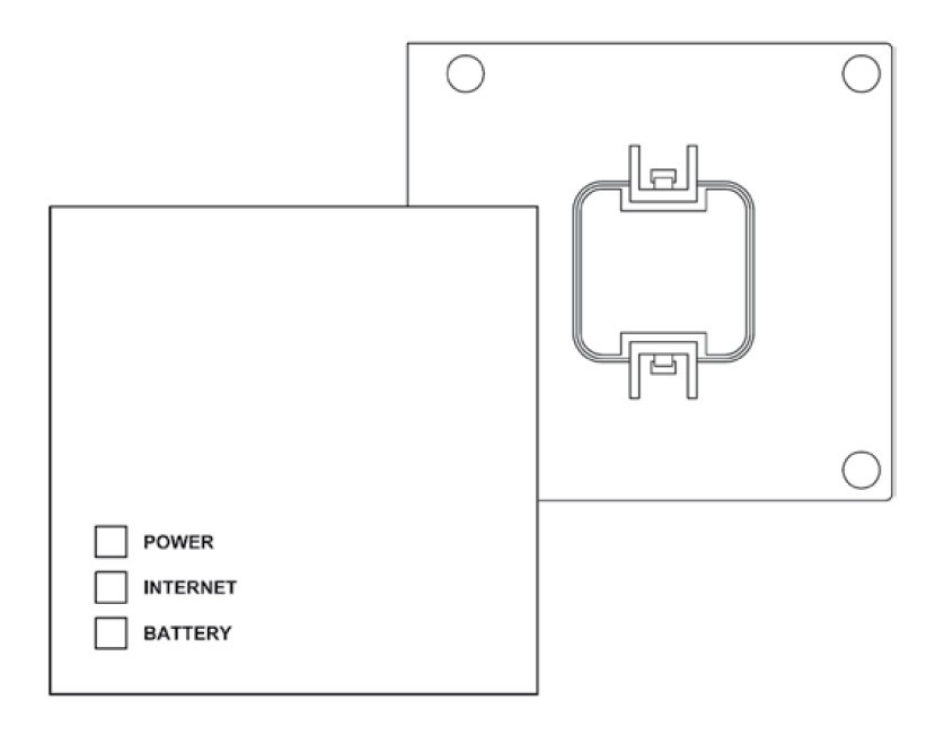

## 6. Настройка системы

Настройка системы HERZ Smart Comfort осуществляется в следующей последовательности:

- 1) Подключение интернет-шлюза Cube+
- 2) Установка программного обеспечения
- 3) Установка и сопряжение между собой всех компонентов системы
- 4) Настройка доступа в Интернет

## 6.1 Подключение интернет-шлюза Cube+

### 6.1.1 Подключение Cube+ к электросети.

Питание устройства осуществляется посредством блока пинания и USB-кабеля, входящих в комплект поставки. Блок питания подключается в розетку с напряжением 230 В.

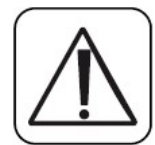

Во избежание выхода устройства из строя используйте только оригинальный блок питания для подключения электросети, входящий в комплект поставки.

• Вставьте блок питания с USB-выходом в розетку, расположенную в легкодоступном месте

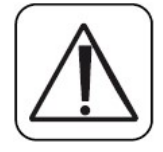

Для полного отключения устройства от сети выньте блок питания из розетки.

- Подключите USB-кабель к блоку питания с одной стороны и к **Cube+** (mini USB) с другой (см. рис. на стр. 7).
- Лампочка питания (POWER) начнет мигать, когда **Cube+** включится в режиме самодиагностики.
- Лампочка питания (POWER) загорится непрерывно, когда **Cube+** успешно завершит режим самодиагностики и питание будет поступать на устройство.

## 6.1.2 Подключение Cube+ к роутеру/ПК.

- Подключите Cube+ к роутеру. Для этого подключите сетевой кабель LAN, входящий в комплект поставки, в соответствующий порт на устройстве (см. рис. на стр. 7). Другой конец кабеля подключите в свободный сетевой порт Вашего роутера.
- Подключите роутер к компьютеру.
- После активации соединения **Cube+** с роутером на устройстве замигает лампочка INTERNET.

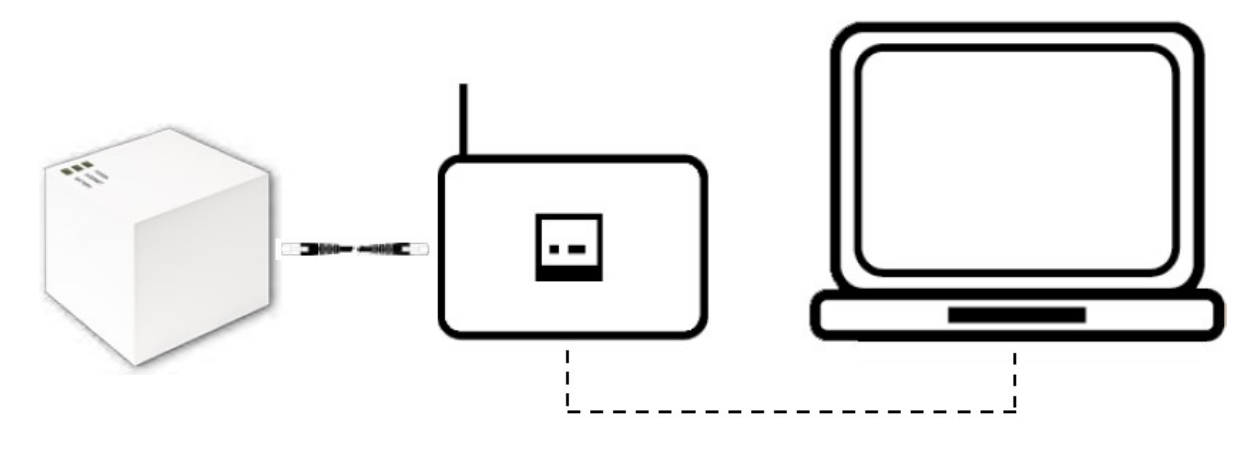

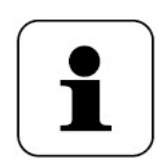

В качестве альтернативы, питание на **Cube+** может подаваться через USBпорт компьютера или роутера. Однако следует учитывать, что в некоторых моделях компьютеров и роутеров, напряжение в USB-портах пропадает после того, как устройство было выключено.

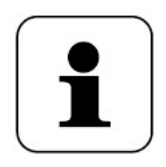

При обесточивании **Cube+** радиаторные термоголовки **ETKF+** и **Hacteнные термостаты+** продолжают свою работу независимо от интернет-шлюза. **Cube+** является лишь связующим звеном между программным приложением и компонентами системы **HERZ Smart Comfort**. Также **Cube+** 

это буфер хранения всех настроек регуляторов системы отопления.

# 6.2 Установка программного обеспечения / системные требования

Для сопряжения всех беспроводных компонентов с **Cube+**, настройки системы и запроса сообщений о статусе устройств необходимо программное обеспечение (ПО).

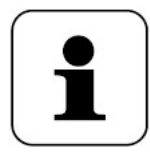

Для установки ПО **Cube+** должен быть подключен к электросети и роутеру.

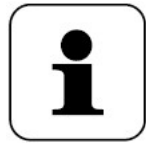

В процессе настройки **Cube+** на роутере должен быть активирован DHCP. В качестве альтернативы, устройству **Cube+** может быть вручную присвоен через ПО следующий адрес: 192.168.0.222

- Скачайте ПО для Вашего **Cube+** с сайта <u>max.eQ-3.com</u>.
- Установите ПО на Ваш ПК
- Программа запустится автоматически и её интерфейс откроется в Вашем браузере.

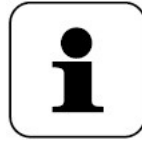

После закрытия браузера программа продолжит свою работу и сможет быть открыта из панели задач. Для закрытия программы нажмите на её иконке в панели задач и выберете строку "Закрыть".

### Совместимость ПО:

### Операционная система:

Windows XP<sup>®</sup> / Windows Vista / Windows 7 / Windows 8 / Windows 10\* Mac OS X 10.9-10.11\*

### <u>Браузер</u>:

Internet Explorer<sup>®</sup> version 11<sup>\*</sup>, Microsoft Edge, Mozilla Firefox<sup>®</sup> version 26<sup>\*</sup>, Safari version 6 or 5.1.9 (Mac)<sup>\*</sup>, Google Chrome version 31<sup>\*</sup>.

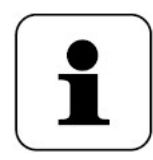

Более поздние и ранние версии также могут быть использованы.

## 6.3 Установка компонентов системы

Для того, чтобы обеспечить связь между компонентами системы **HERZ Smart Comfort**, устройства должны быть сопряжены друг с другом. Сопряжение выполняется последовательно по всем комнатам, а в пределах одной комнаты – по одному устройству.

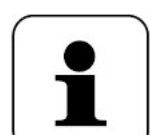

Если Вы уже используете какие-либо компоненты системы **Управление** радиатором или **Управление комнатой**, то перед их сопряжением с **Cube+** необходимо сбросить все настройки компонентов на заводские.

Руководство по выполнению данной операции Вы сможете найти в соответствующих инструкциях по эксплуатации.

- Установите устройство, которое Вы хотите связать с **Cube+** (например, ETKF+ или оконный датчик+), используя инструкцию по эксплуатации данного устройства.
- В меню функций ПО выберете "Новое устройство" для переключения **Cube+** в режим сопряжения.
- Активируйте режим сопряжения на подключаемом устройстве, используя инструкцию по эксплуатации данного устройства.
- Устройство отобразится в программном обеспечении.
- Нажмите кнопку "Далее" в ПО.
- Присвойте имя и комнату сопряженному устройству.
- Следуя данной процедуре выполните сопряжение всех остальных устройств, которые Вы хотите подключить.

## 6.4 Настройка доступа в Интернет

Если вы хотите иметь возможность управлять системой по интернету (ПК или смартфон), то **Cube+** должен быть включен и настроен его доступ в интернет.

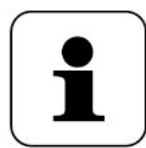

Если подключение ПК к **Cube+** по локальной сети отсутствует, то все настройки системы можно выполнить только через интернет.

- Настройте Вашу учетную запись для локального управления **Cube+** помощью портативного ПО.
- Затем нажмите "Настройки" и "Доступ в интернет". Введите имя пользователя и пароль. Вводить можно только буквы и цифры.
- Выйдите из учетной записи для деактивации локального ПО.
- После небольшой задержки, лампочка INTERNET загорится непрерывно.

Подключение к серверу установлено и **Cube+** готов к работе.

Теперь Вы можете пользоваться системой управления отоплением **HERZ Smart Comfort** как из дома, так и удаленно по сети интернет.

## 7. Восстановление заводских настроек

Заводские настройки на Cube+ могут быть восстановлены в любой момент.

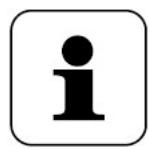

После восстановления заводских настроек вся информация о сопряженных устройствах и все настройки системы удаляются безвозвратно.

- Отключите питание **Cube+** и подождите не менее 1 мин.
- Нажмите и удерживайте нажатой кнопку "Reset", одновременно подключая питание к **Cube+**

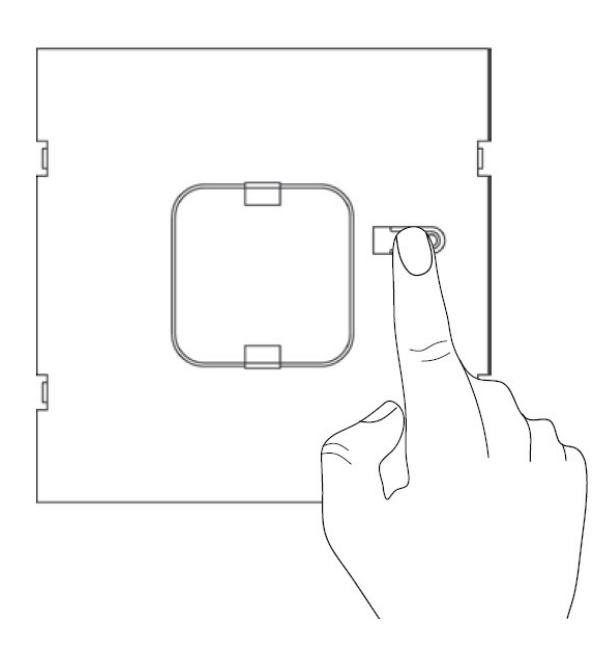

- Лампочка "POWER" загорится и начнет мигать.
- Когда лампочка "POWER" вновь станет гореть непрерывно, заводские настройки установлены.

## 8. Сигнализация работы и неисправностей

| Лампочка | Состояние        | Значение                                                                                                    |
|----------|------------------|----------------------------------------------------------------------------------------------------|
|          | Выключено        | Отсутствует напряжение                                                                                                    |
| POWER    | Мигает           | Cube+ включается и запускает<br>самодиагностику                                                                                 |
|          | Горит непрерывно | Самодиагностика прошла успешно и на<br>устройство поступает напряжение                                                          |
|          | Выключено        | Нет подключения к сети (проверьте кабель)                                                                                       |
| INTERNET | Мигает           | Сетевое подключение к роутеру<br>установлено, нет подключения к<br>удаленному серверу (проверьте наличие<br>доступа в интернет) |
|          | Горит непрерывно | Подключение к удаленному серверу<br>успешно установлено                                                                         |
|          | Выключено        | На всех сопряженных компонентах системы достаточный заряд батареек                                                              |
| BATTERY  | Мигает           | В одном или нескольких компонентах<br>системы необходимо заменить батарейки<br>(см. ПО на ПК или смартфоне)                     |

## 9. Уход и обслуживание

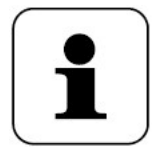

Отключите питание от устройства перед началом чистки.

Устройство не требует регулярного обслуживания.

При необходимости ремонта обратитесь в сервисную организацию.

Протирать устройство от пыли необходимо мягкой тканью без ворса, чистой и сухой. Для удаления более стойкого загрязнения рекомендуется слегка смочить ткань теплой водой.

Не используйте моющие средства, содержащие растворители, так как они могут повредить пластиковый корпус и этикетку.

## 10. Информация о радиосигнале

Радиопередача осуществляется на частотах, не являющихся уникальными, поэтому существует вероятность возникновения помех. Помехи могут быть вызваны включением/выключением электроприборов, работающими электрическими двигателями или неисправными электроприборами.

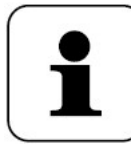

Дальность передачи радиосигнала в зданиях существенно отличается от передачи на открытом пространстве. Это зависит от количества и типа препятствий на пути радиосигнала (стены, мебель, и т.д.). Такие факторы

как влажность, удаленность, экранированность (стен, перекрытий) также могут влиять на радиус действия радиосигнала.

Компания **HERZ** заявляет, что данное устройство соответствует основным требованиям и другим соответствующим положениям Директивы 1999/5/ЕС.

## 11. Технические характеристики

| Краткое наименование устройства       | Cube+                        |  |
|---------------------------------------|------------------------------|--|
| Напряжение питания                    | Вход: 100 – 240 В ~ / 350 mA |  |
|                                       | Выход: 5 В – / 550 mA        |  |
| Потребляемая мощность в режиме        | 1 1 BT                       |  |
| ожидания                              | 1,1 01                       |  |
| Частота радиосигнала                  | 868,3 МГц                    |  |
| Категория радиоприемника              | SRD 2                        |  |
| Радиус действия радиосигнала на откр. | > 100 M                      |  |
| пространстве                          | > 100 M                      |  |
| Рабочий цикл                          | < 1 % в час                  |  |
| Сетевой разъем                        | RJ-45 (Ethernet)             |  |
| Класс электрозащиты                   | IP20                         |  |
| Температура окружающей среды          | От +5 до +35°С               |  |
| Размеры (ВхШхГ)                       | 80x80x80 mm                  |  |
| Bec                                   | 130 г                        |  |

Возможны технические изменения.

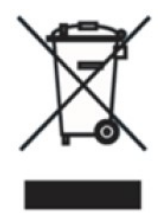

## Не выбрасывайте устройство с обычным бытовым мусором.

Электронное оборудование следует утилизировать в соответствии с действующим законодательством.

СС Данная маркировка удостоверяет, что изделие соответствует основным требованиям директив ЕС и гармонизированным стандартам Европейского союза, а также то, что продукт прошёл процедуру оценки соответствия директивам. Маркировка указывает на то, что изделие не является вредным (опасным) для здоровья его потребителей, а также безвредно для окружающей среды.

Однако следует учитывать, что знак СЕ не является символом качества продукции.

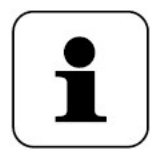

Для получения технической поддержки, пожалуйста, обратитесь к продавцу.

Все без исключения сведения, содержащиеся в данном документе, соответствуют имеющейся к моменту выпуска в печать информации и служат только в информационных целях. Изменения вносятся по мере технического совершенствования. В приведенных иллюстрациях используется символическое изображение, в связи с чем возможны отличия от реальных изделий. Возможные цветовые отличия обусловлены полиграфическим исполнением. Возможны различия в продукции, специально изготавливаемой для различных стран. Компания Герц оставляет за собой право на изменение технических спецификаций и функций. По всем вопросам обращайтесь в ближайшее к вам представительство компании Герц.

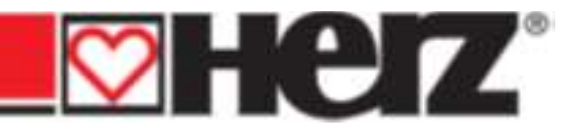